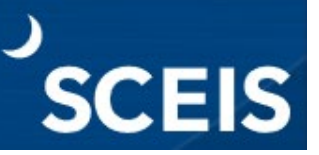

SAP introduced a new Integrated Learning Experience (ILX) for MySCLearning powered by SuccessFactors and will be available by Nov. 18, 2024. The new ILX includes an updated Learning homepage to access your training content. The old interface will still be available. You can switch between the old and new version until mid-2025 by following these instructions.

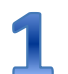

# Log in to SCEIS Central.

See "Log in to MySCLearning."

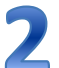

#### Locate the toggle switch in the upper right corner.

(If you do not see the switch, scroll to the right of the page)

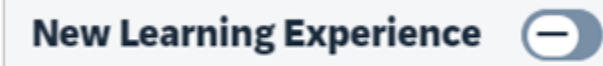

# **Activate the new ILX by sliding the toggle switch to the right.**

New Learning Experience

# **4** The new Learning homepage will display.

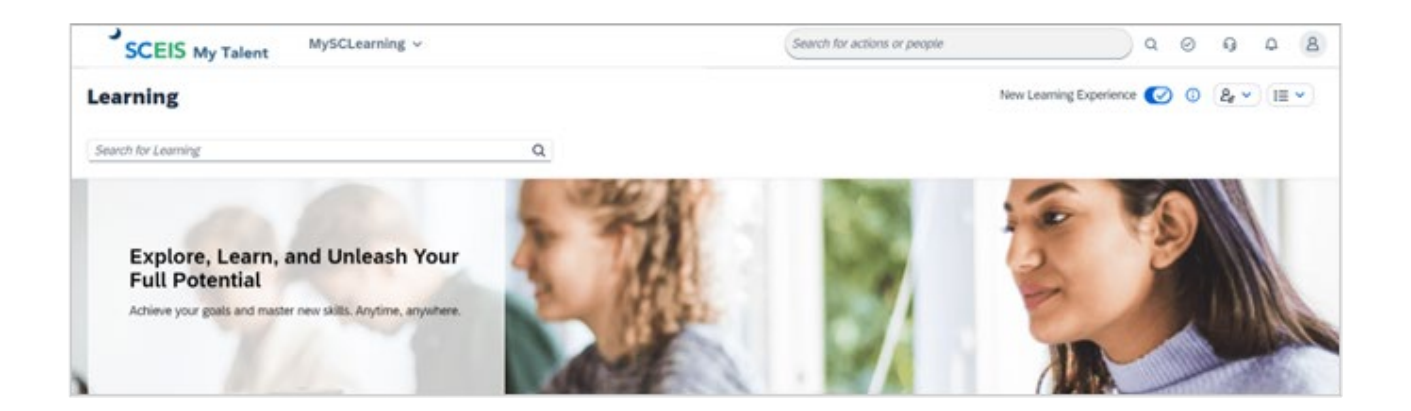

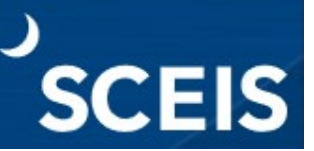

# Your courses are displayed in the Required Learning tile.

| Required Learning Controllon Complement Expired                                                                          |                                                                                                    |                                                                                                    |                                                                                                    |                                                                                                    |                                                                                                    |
|----------------------------------------------------------------------------------------------------|----------------------------------------------------------------------------------------------------|----------------------------------------------------------------------------------------------------|----------------------------------------------------------------------------------------------------|----------------------------------------------------------------------------------------------------|----------------------------------------------------------------------------------------------------|
| Code of Conduct - Governing<br>Ethics Issues in SC State<br>Curriculum: Code of Conduct<br>1,022 days overside<br>Online | Security Awareness Essentials<br>for State Employees<br>Curriculum: Curriculum Security Awareness Es<br>Of days overdue<br>Orline | Information Privacy Basics for<br>State Employees<br>Curriculum: Enterprise Privacy Office<br>855 days overdue<br>Online | HR-007 CONFIDENTIALITY OF<br>INFORMATION 07/31/2017<br>Curriculum: ADMIN POLICY ACKNOWLEDGEM<br>66 days overdue<br>Online | HR-201 DISCIPLINARY<br>07/31/2015<br>Curriculum: ADMIN POLICY ACKNOWLEDGEM<br>666 days overder<br>Orline | HR-202 DISCLOSURE 07/31/2015<br>Curriculum: ADMIN POLICY ACKNOWLEDGEM<br>Cell days overder<br>Online |
| Start Course                                                                                                    | Start Course                                                                                                    | Start Course                                                                                                    | Start Course                                                                                                    | Start Course                                                                                             | Start Course                                                                                         |

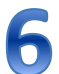

# **Click the Activities drop-down to view your Learning History.**

The first time you open MySCLearning, you'll be asked to set a PIN. You won't need to do it again.

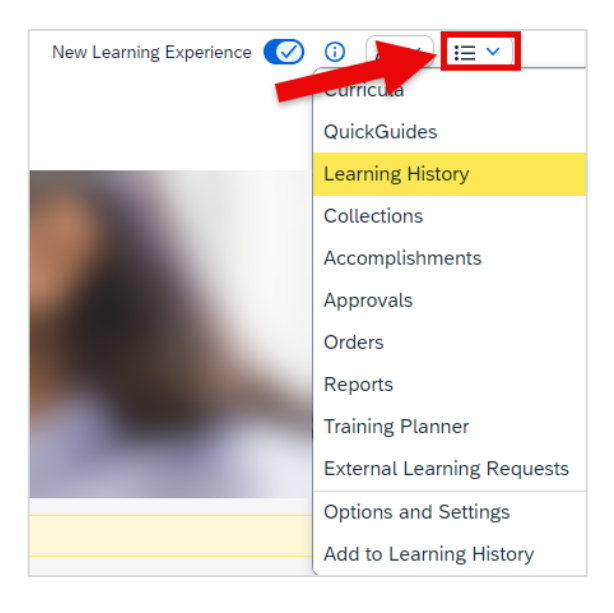

Managers: Click the Teams drop-down to view your team's training activity.

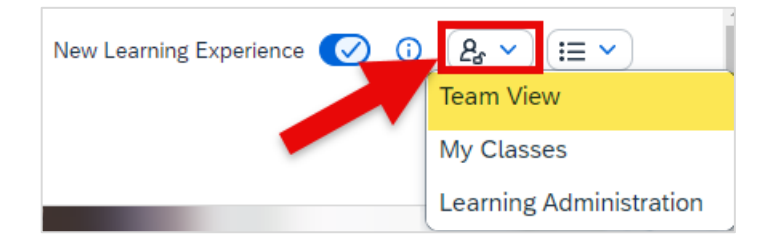

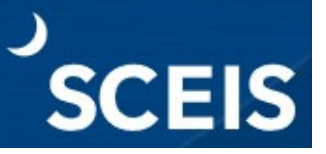

8 Return to the classic view, by sliding the toggle switch back to the left.

#### **New ILX**

New Learning Experience

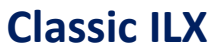

New Learning Experience

If you have contact the SCEIS Help Desk 803.896.0001 and select option 2 for SCEIS issues or visit <u>https://sceis.sc.gov/requests</u> to submit a request.